Velocity@ocbc

Guide for Mac Users

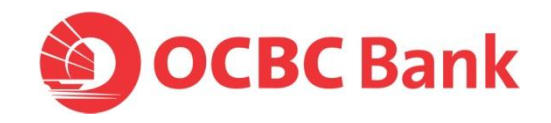

## Have you been unable to login with your Mac?

It could be because the Java software in your Mac OSX needs updating.

Here are the steps to download Java:

- For Snow Leopard 10.6.X users, please <u>click here</u>.
- For Lion (10.7.X) & Mountain Lion (10.8.X) users, please click here.

1. Go to http://support.apple.com/kb/dl1573 and click on Download

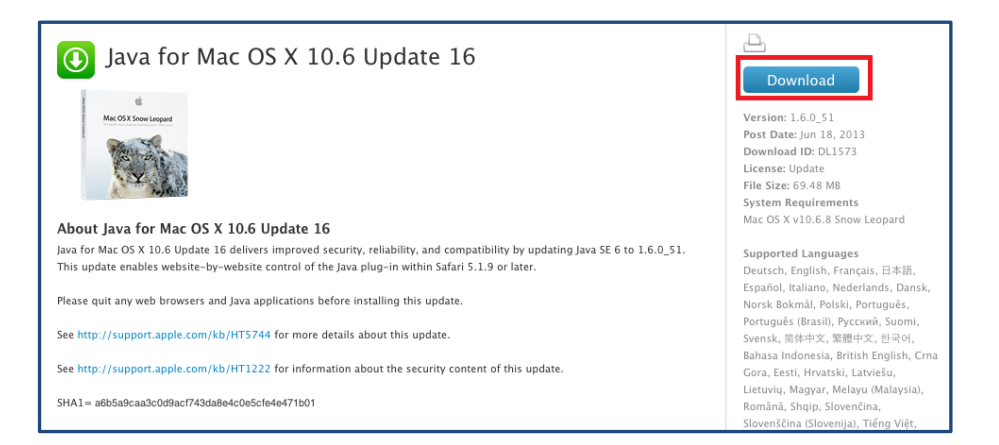

2. Double click on the newly downloaded file

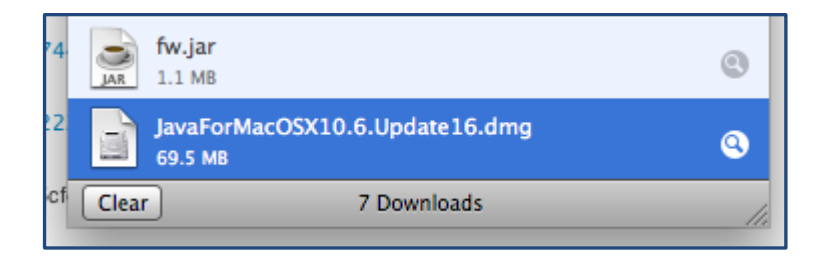

3. Double click on installation package

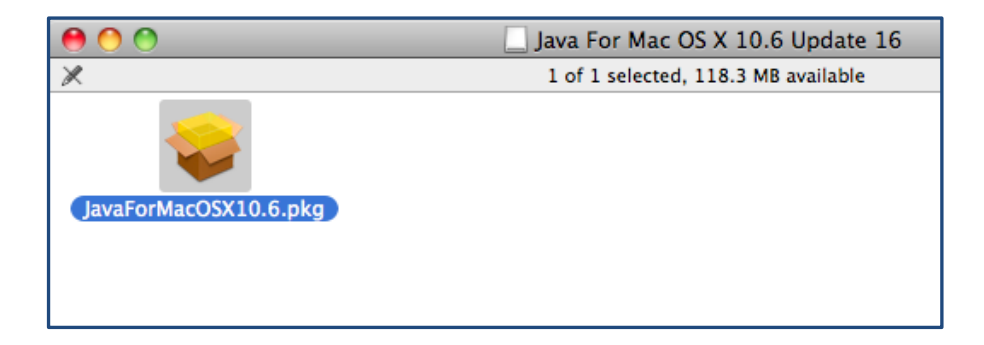

4. Click on **Continue** to start the installation

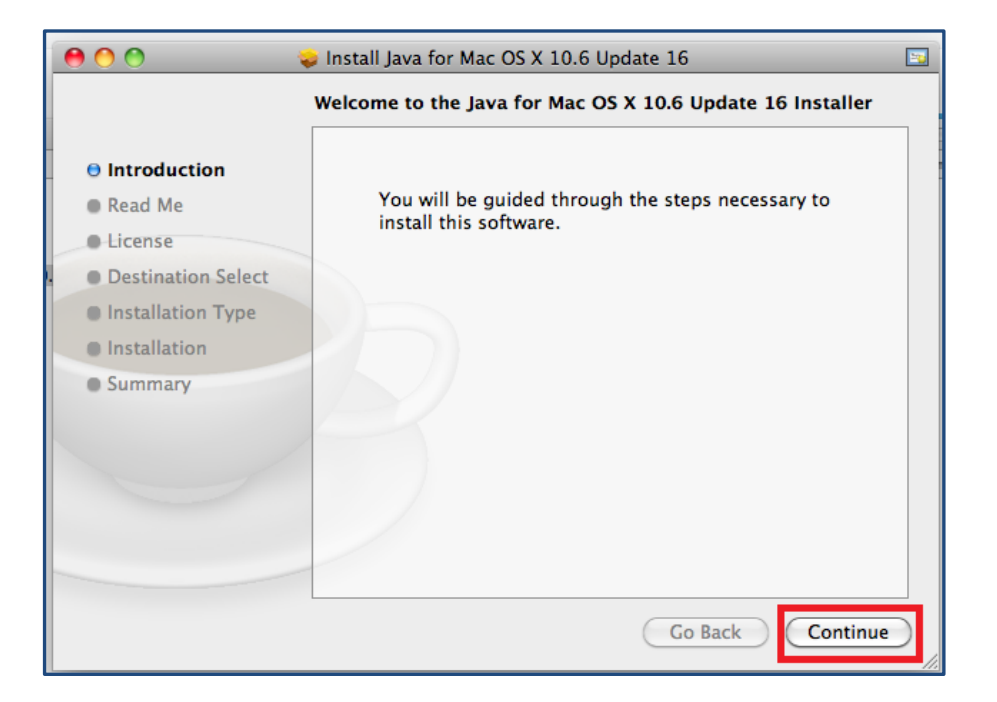

5. Click on **Continue** to accept the information

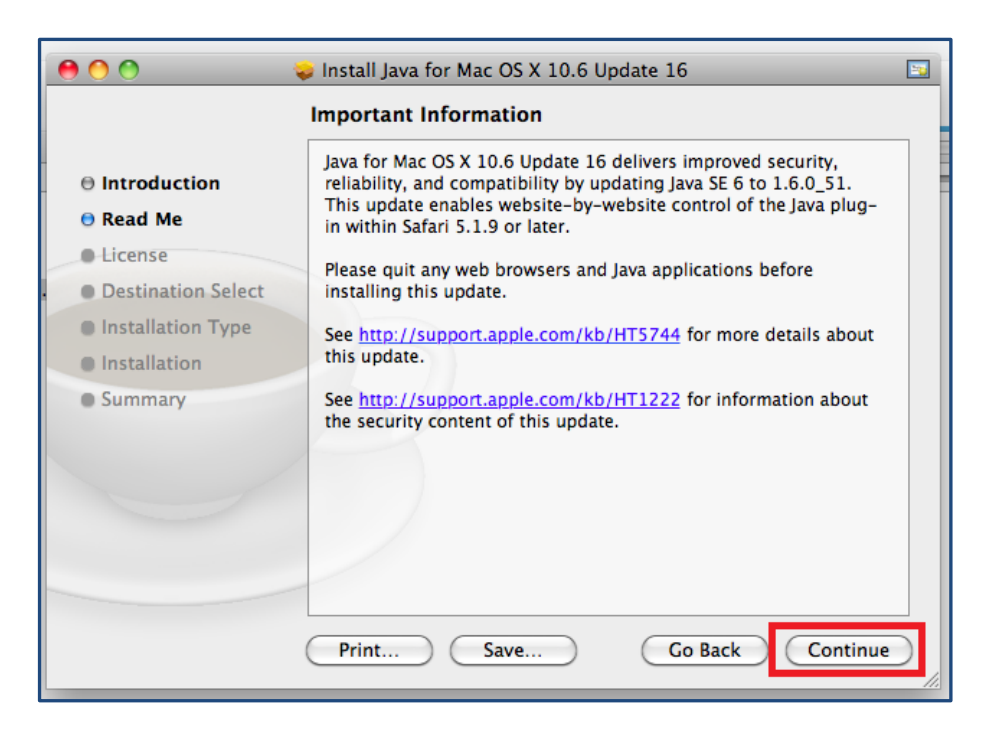

6. Click on **Continue** to accept the license agreement

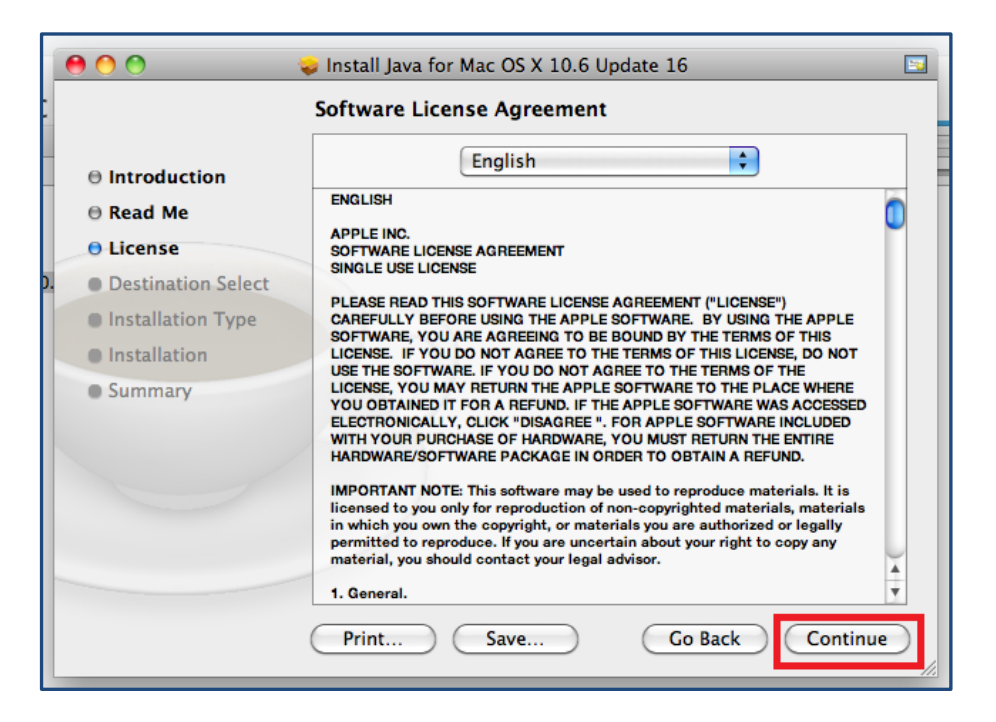

7. Click on Agree to continue installing the software

| 00    | 😜 Install Java for Mac OS X 10.6 Update 16                                                         |  |  |
|-------|----------------------------------------------------------------------------------------------------|--|--|
|       | To continue installing the software you must agree to the terms of the software license agreement. |  |  |
| ⊖ Int | uction                                                                                             |  |  |
| ⊖ Rea | Click Agree to continue or click Disagree to cancel the installation                               |  |  |
| O Lic | and quit the instance.                                                                             |  |  |
| . Des | Read License Disagree Agree                                                                        |  |  |
| lns   | SUIT HARD, TVV ARE AVREENT TV DE DOVINU UT THE TENNS OF THIS                                       |  |  |

8. Enter your Administrator Password

|           | Type your password to allow Installer to make changes. |
|-----------|--------------------------------------------------------|
|           | Name: Administrator                                    |
|           | Password: ••••••                                       |
| ▶ Details |                                                        |
| ?         | Cancel OK                                              |

9. Click on Close to complete the installation.

| 😝 🔿 🔿 😺 install Java for Mac OS X 10.6 Update 16 |                                              |  |
|--------------------------------------------------|----------------------------------------------|--|
|                                                  | The installation was completed successfully. |  |
| Introduction                                     |                                              |  |
| ⊖ Read Me                                        |                                              |  |
| License                                          |                                              |  |
| O Destination Select                             |                                              |  |
| ⊖ Installation Type                              | The installation was successful.             |  |
| ⊖ Installation                                   |                                              |  |
| Summary                                          | The software was installed.                  |  |
|                                                  |                                              |  |
|                                                  | Go Back Close                                |  |

10. Type bbmy.ocbc.com on Firefox browser, click on Login to Velocity@ocbc

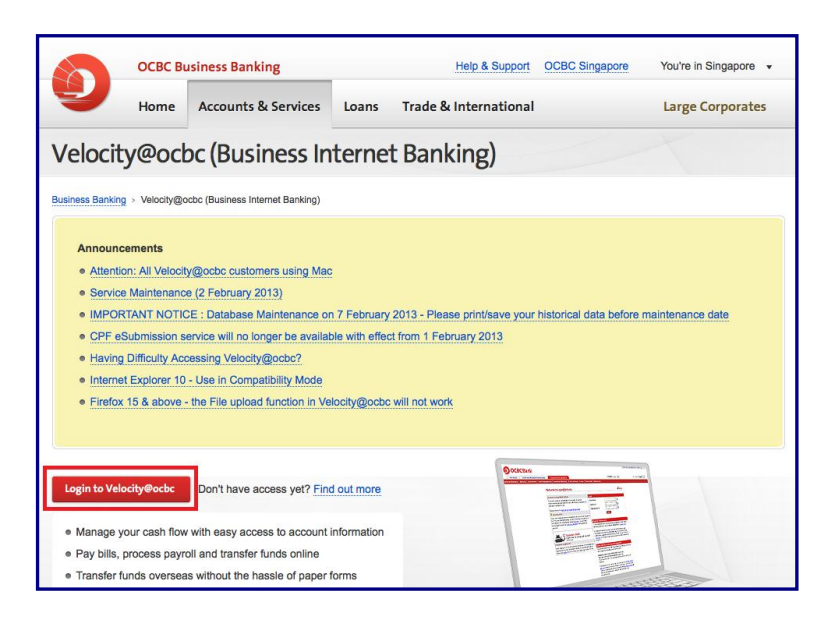

11. Enter your User Name, Password and Organisation ID

| Welcome to Login@Velocity                                                                                                    | √eriSign'                                                                                                    |  |
|----------------------------------------------------------------------------------------------------|----------------------------------------------------------------------------------------------------|--|
| All Velocity@ocbc customers using Mac                                                                                                    | Login                                                                                                    |  |
| We recently found that Mac computers can no longer support Java applets. As a result, Velocity@ocbc which runs on Java applets can no longer be accessed on Mac computers. Although we regret this situation, we seek our customers' understanding to access Velocity@ocbc on PCs with Windows Operating Systems (Windows 8, Windows 7, Windows Vista, Windows XP) or to make alternative arrangements for immediate transactions to be made. Customers can call our Business Banking Customer Service Centre (+65 6538 1111) for assistance from 8.30am – 6.00pm (Mondays – Fridays). We are currently working on a solution and will inform our customers of any updates. | User Name DEMO ?<br>Password ?<br>Organisation ID DEMO ?<br>Login                                                                                                    |  |
| IMPORTANT NOTICE : DATABASE MAINTENANCE (7<br>February 2013)                                                                                                    | There was a maintenance done on 15 Dec 2012. If you should<br>experience difficulty accessing Velocity@ocbc, you can try again by                                                      |  |
| As part of our ongoing efforts to serve you better, we will be<br>conducting our database maintenance on 7 February 2013. After<br>this date, all historical data on or before 31 December 2011 will no<br>longer be available on Velocity@ocbc. We strongly recommend that<br>you print/save your historical data before the stipulated maintenance<br>date, for your future reference.                                                                                                    | refreshing your browser cache.<br>Windows users: Press [CTRL]+[F5]<br>Mac users: Press [Command]+[R]<br>(If you have OS X10.7.X or above, please make sure you have java<br>installed) |  |

12. Enter the Security Code displayed on your token and click on **Submit**.

| CO . Ittps://bomy.odoc. | oom/oaliweb/35045/site/defaultskin/en_US 🔹 🤮 😽 🗙 🛙 🔞 Google                                   | • م          |
|-------------------------|-----------------------------------------------------------------------------------------------|--------------|
| OCBC Bank               |                                                                                               | Valachy@ackr |
|                         |                                                                                               |              |
|                         | Digipass Verification                                                                         |              |
|                         | Press the red button on your Digpass. Input the Security Code as<br>displayed on your Digpass |              |
|                         | Security Code                                                                                 |              |
|                         | Submit Cancel                                                                                 |              |
|                         |                                                                                               |              |
|                         |                                                                                               |              |

13. You have now successfully login to Velocity@ocbc

| 00                                                                                                    | Velocity                                                                | R <sub>M</sub> |
|----------------------------------------------------------------------------------------------------|-------------------------------------------------------------------------|----------------|
| Attps://bbmy.ocbc.com/baliweb/59046/site                                                                                                    | /defaultskin/en_US/html/static/logon_box.htm                            | 습              |
| OCBC Bank                                                                                                    |                                                                         | VelocNy@actor  |
| Home Casl                                                                                                    |                                                                         | >>LOGOUT       |
|                                                                                                    |                                                                         |                |
| We<br>Your<br>Broadcast Message Summary<br>> SERVICE MAINTENANCE (2 FEBRUARY 2013)<br>> IMPORTANT NOTICE : DATABASE MAINTENANCE<br>> SYSTEM MAINTENANCE ON 11 NOVEMBER 2012 | Icome ©<br>Iast logon was on 02-Feb-2013 at 21:32:19<br>Change Password |                |

## Download Java for Mac Lion & Mac Mountain Lion

1. Go to java.com > Click on Free Java Download

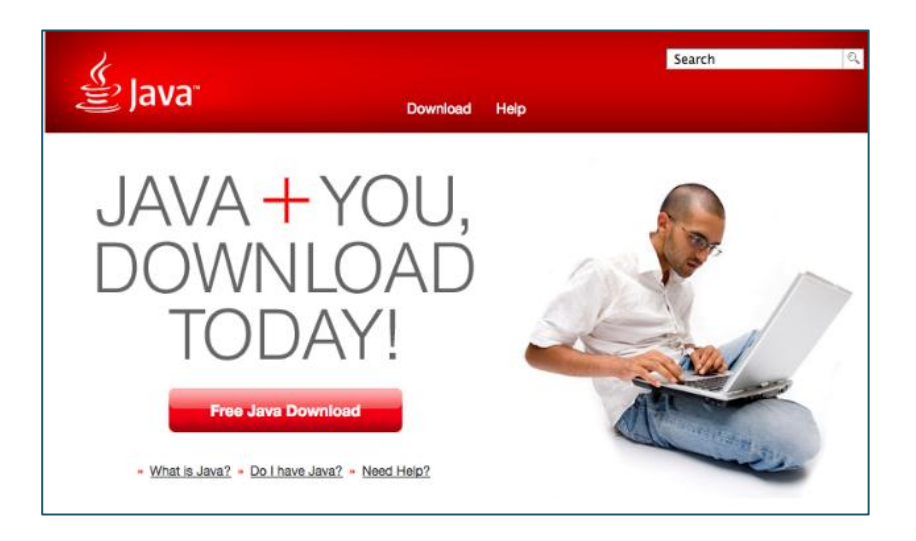

2. Click on Agree and Start Free Download

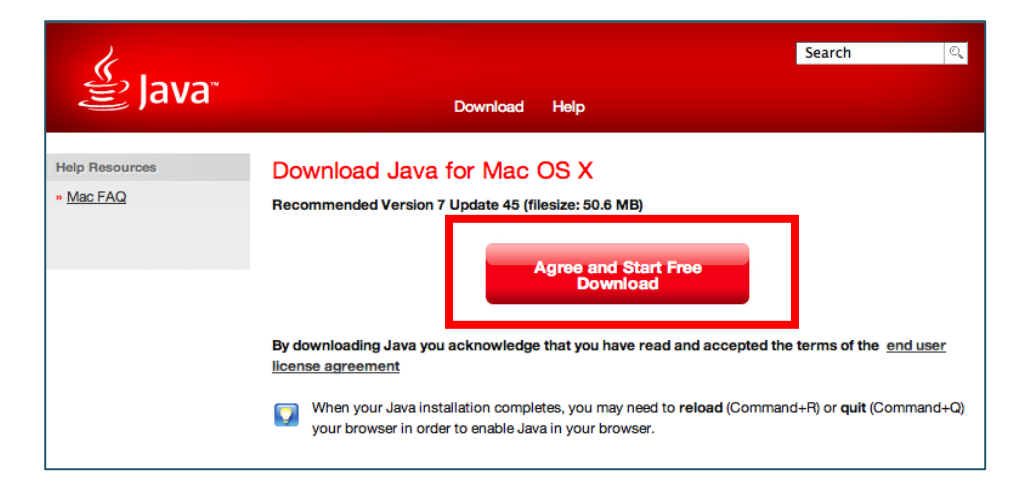

3. Launch the download folder (at the bottom right of the MacBook screen) and double click on the downloaded file.

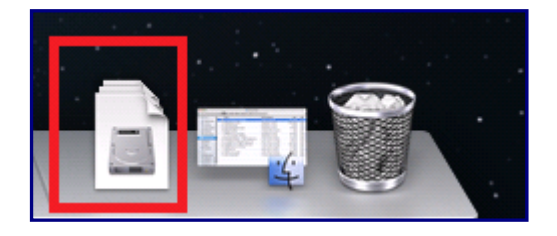

4. Double click on the icon to install.

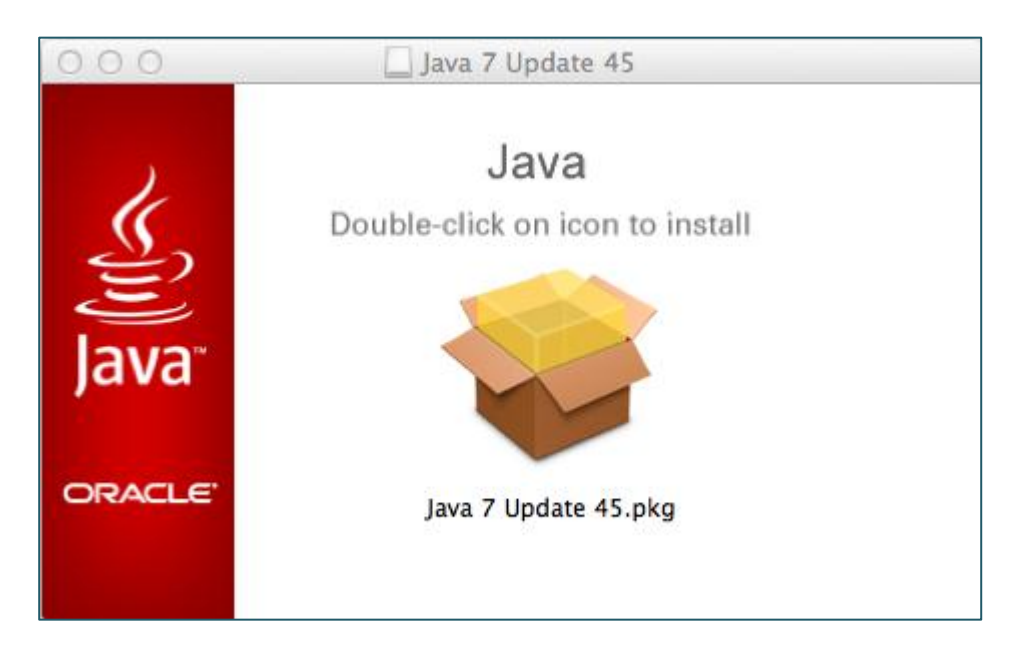

## 5. Click on **Continue**.

| 00                                                                                                    | 🥪 Install Java 7 Update 45                                                                                                    | ₽ |
|----------------------------------------------------------------------------------------------------|----------------------------------------------------------------------------------------------------|---|
|                                                                                                    | Welcome to the Java 7 Update 45 Installer                                                                                                    | _ |
| <ul> <li>Introduction</li> <li>Destination Select</li> <li>Installation Type</li> <li>Installation</li> <li>Summary</li> </ul> | Java provides safe and secure access to the world of<br>amazing Java content. From business solutions to<br>helpful utilities and entertainment, Java makes your<br>internet experience come to life. |   |
| <b>e</b><br>lava <sup>™</sup>                                                                                                  |                                                                                                    |   |
| ORACLE                                                                                                    | Go Back Continue                                                                                                    |   |

## 6. Click on **Install**.

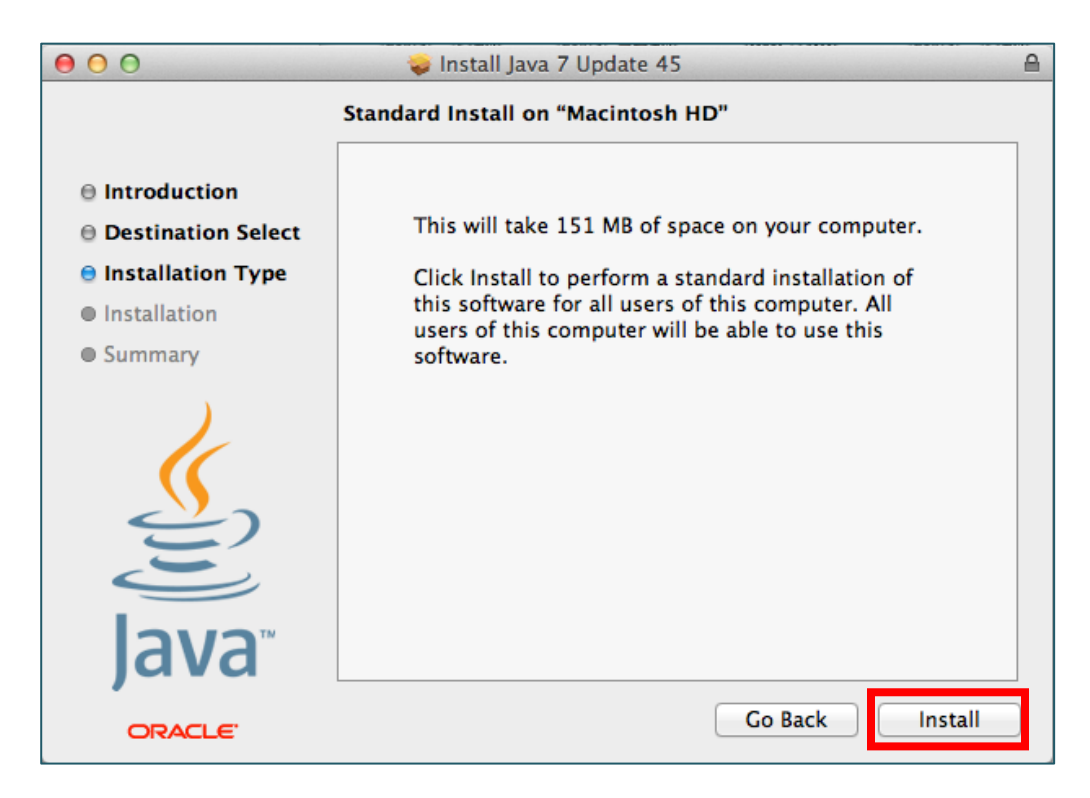

7. Enter your Administrator Password and click on **Install Software**.

| Installer is trying to install new software. Type your password to allow this. |
|--------------------------------------------------------------------------------|
| Name: Hu Jun Yi                                                                |
| Password: ••••••                                                               |
| Cancel Install Software                                                        |

8. Installation will take some time. Click on "**Close**" to complete the installation.

| 😑 🔿 🔿 😺 İnstall Java 7 Update 45                                                                                               |                                                                           |   |
|----------------------------------------------------------------------------------------------------|---------------------------------------------------------------------------|---|
| <ul> <li>Introduction</li> <li>Destination Select</li> <li>Installation Type</li> <li>Installation</li> <li>Summary</li> </ul> | The install Java 7 Update 45 The installation was completed successfully. |   |
| ORACLE"                                                                                                    | Go Back Close                                                             | ) |

9. Type **bbmy.ocbc.com** on Firefox browser, click on **Login to Velocity@ocbc** 

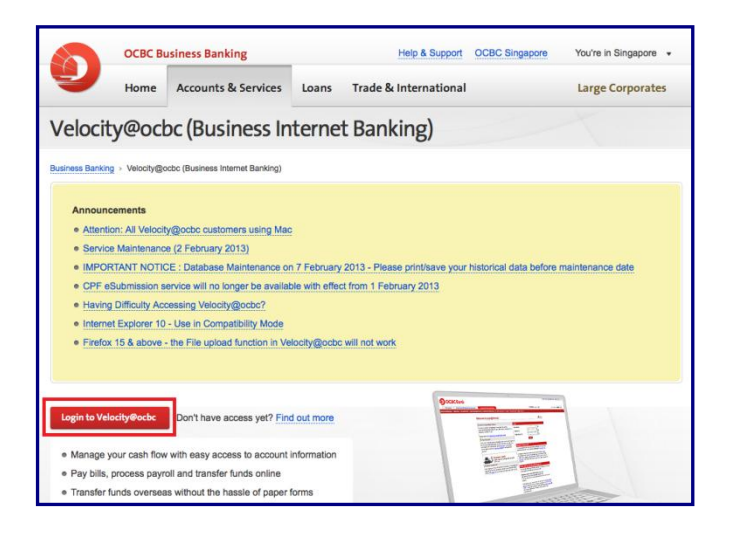

10. You will be prompted to run Java, select I accept the risk and want to run this app and Do not show this again for this app and click on Run.

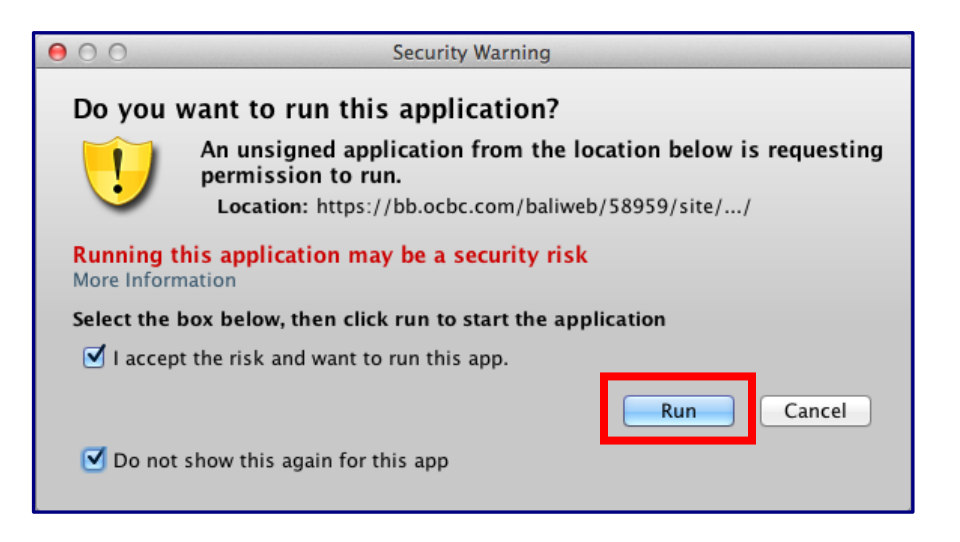

11. Enter your User Name, Password and Organisation ID

| Welcome to Login@Velocity                                                                                                    | <b>√</b> eriSign                                                                                                    |  |
|----------------------------------------------------------------------------------------------------|----------------------------------------------------------------------------------------------------|--|
| All Velocity@ocbc customers using Mac                                                                                                    | Login                                                                                                    |  |
| We recently found that Mac computers can no longer support Java applets. As a result, Velocity@ocbc which runs on Java applets can no longer be accessed on Mac computers. Although we regret this situation, we seek our customers' understanding to access Velocity@ocbc on PCs with Windows Operating Systems (Windows 8, Windows 7, Windows Vista, Windows XP) or to make alternative arrangements for immediate transactions to be made. Customers can call our Business Banking Customer Service Centre (+65 6538 1111) for assistance from 8.30am – 6.00pm (Mondays – Fridays). We are currently working on a solution and will inform our customers of any updates. | User Name DEMO ?<br>Password ?<br>Organisation ID DEMO ?<br>Login<br>Having Difficulty Accessing Velocity@ocbc?                                                                                                    |  |
| IMPORTANT NOTICE : DATABASE MAINTENANCE (7<br>February 2013)<br>As part of our ongoing efforts to serve you better, we will be<br>conducting our database maintenance on 7 February 2013. After<br>this date, all historical data on or before 31 December 2011 will no<br>longer be available on Velocity@ocbc. We strongly recommend that<br>you print/save your historical data before the stipulated maintenance<br>date, for your future reference.                                                                                                    | There was a maintenance done on 15 Dec 2012. If you should<br>experience difficulty accessing Velocity@ocbc, you can try again by<br>refreshing your browser cache.<br>Windows users: Press [CTRL]+[F5]<br>Mac users: Press [Command]+[R]<br>(If you have OS X10.7.X or above, please make sure you have java<br>installed) |  |

12. Enter the Security Code displayed on your token and click on **Submit**.

| CO . Ittps://bomy.odoc. | oom/osilweb/35045/site/defaultskin/en_US 🔹 🤮 😽 🗙 🛙 🔞 Google                                   | • م          |
|-------------------------|-----------------------------------------------------------------------------------------------|--------------|
| OCBC Bank               |                                                                                               | Valachy@ackr |
|                         |                                                                                               |              |
|                         | Digipass Verification                                                                         |              |
|                         | Press the red button on your Digpass. Input the Security Code as<br>displayed on your Digpass |              |
|                         | Security Code                                                                                 |              |
|                         | Submit Cancel                                                                                 |              |
|                         |                                                                                               |              |
|                         |                                                                                               |              |

13. You have now successfully login to Velocity@ocbc

| 00                                                                                                    | Velocity                                                                | R <sub>2</sub> |
|----------------------------------------------------------------------------------------------------|-------------------------------------------------------------------------|----------------|
| Attps://bbmy.ocbc.com/baliweb/59046/sit                                                                                                    | e/defaultskin/en_US/html/static/logon_box.htm                           | 습              |
| OCBC Bank                                                                                                    |                                                                         | ValacNy@actor  |
| Home Cas                                                                                                    | · ]                                                                     | >>LOGOUT       |
|                                                                                                    |                                                                         |                |
| We<br>Your<br>Broadcast Message Summary<br>> SERVICE MAINTENANCE (2 FEBRUARY 2013)<br>> IMPORTANT NOTICE : DATABASE MAINTENANCE<br>> SYSTEM MAINTENANCE ON 11 NOVEMBER 2012 | lcome ©<br>last logon was on 02-Feb-2013 at 21:32:19<br>Change Password |                |